Capítol 5: Deformacions i efectes

En els capítols dels efectes podem transformar fotos en color a blanc i negre, sepia (imitant una foto antiga,...)

Per obtenir aquest resultat

Cal anar a FUNCIONS – DECORACIÓ – FOTO ANTIGA

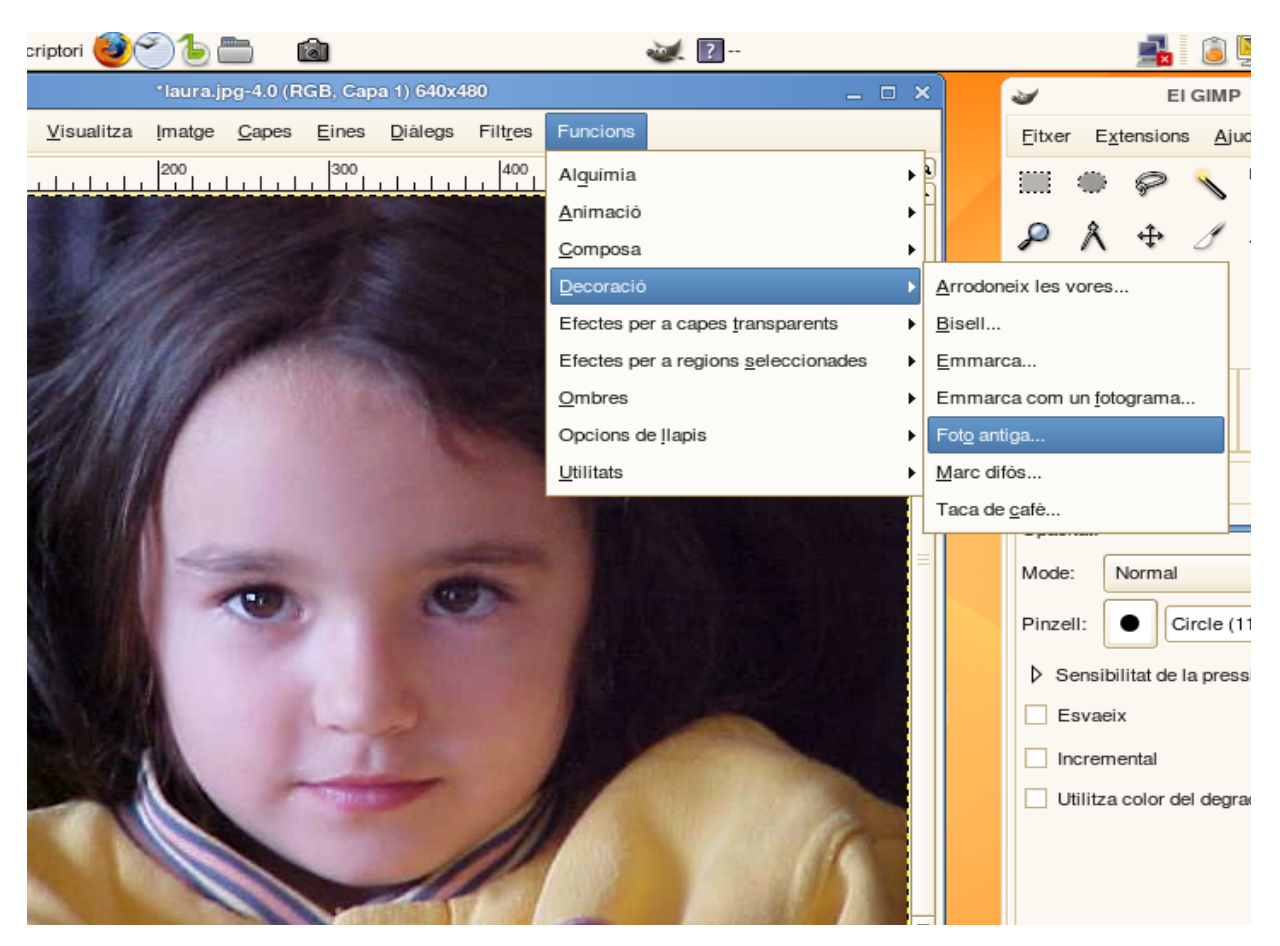

Amb el Gimp podem fer molts efectes. Cal treballar sempre amb una còpia de la fotografia original i només desar quan l'efecte aconseguit ens agrada. Podem utilitzar per aquestes proves l'eina que ens ofereix anomenada HISTORIAL DE DESFER. Anem a EDITA – HISTORIAL DE DESFER i se'ns obre una pantalla com la que et mostrem a continuació, d'aquesta manera podem desfer fins el punt on volem.

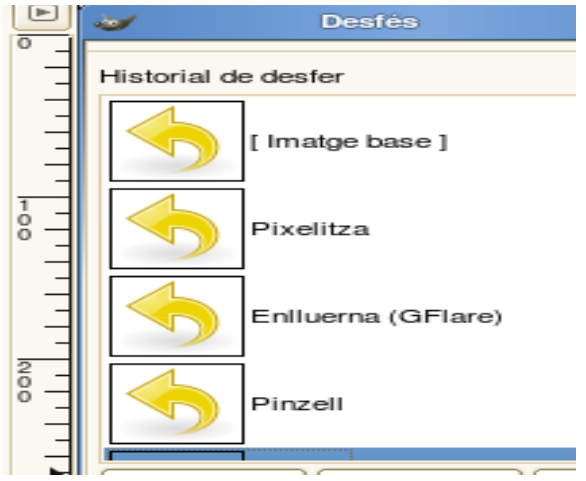

La major part dels efectes que ens venen donats pel programa des de FILTRES i FUNCIONS, en clicar-los se'ns obren submenús per poder-ne fer la seleció.

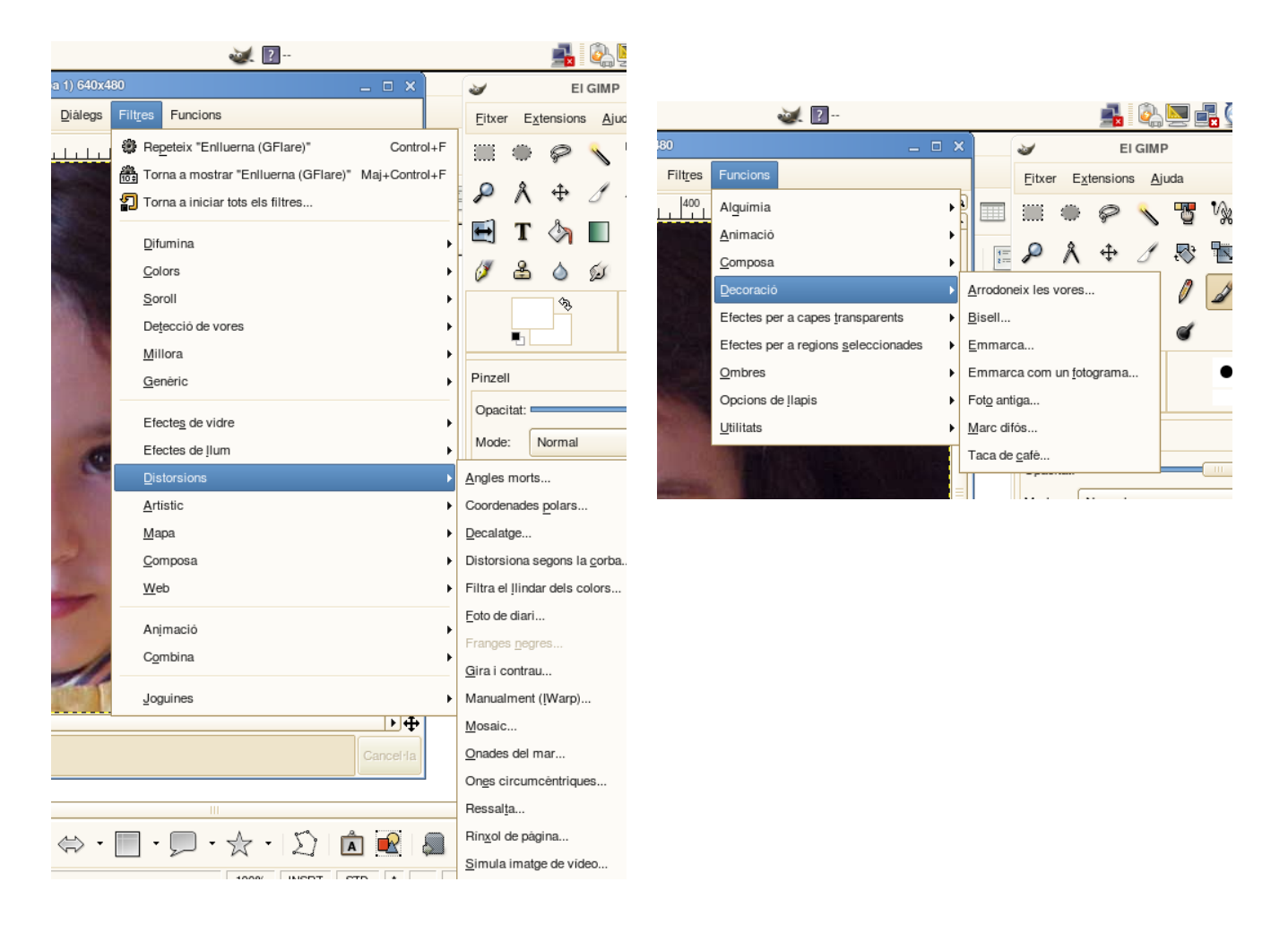

A continuació alguns exemples d'efectes:

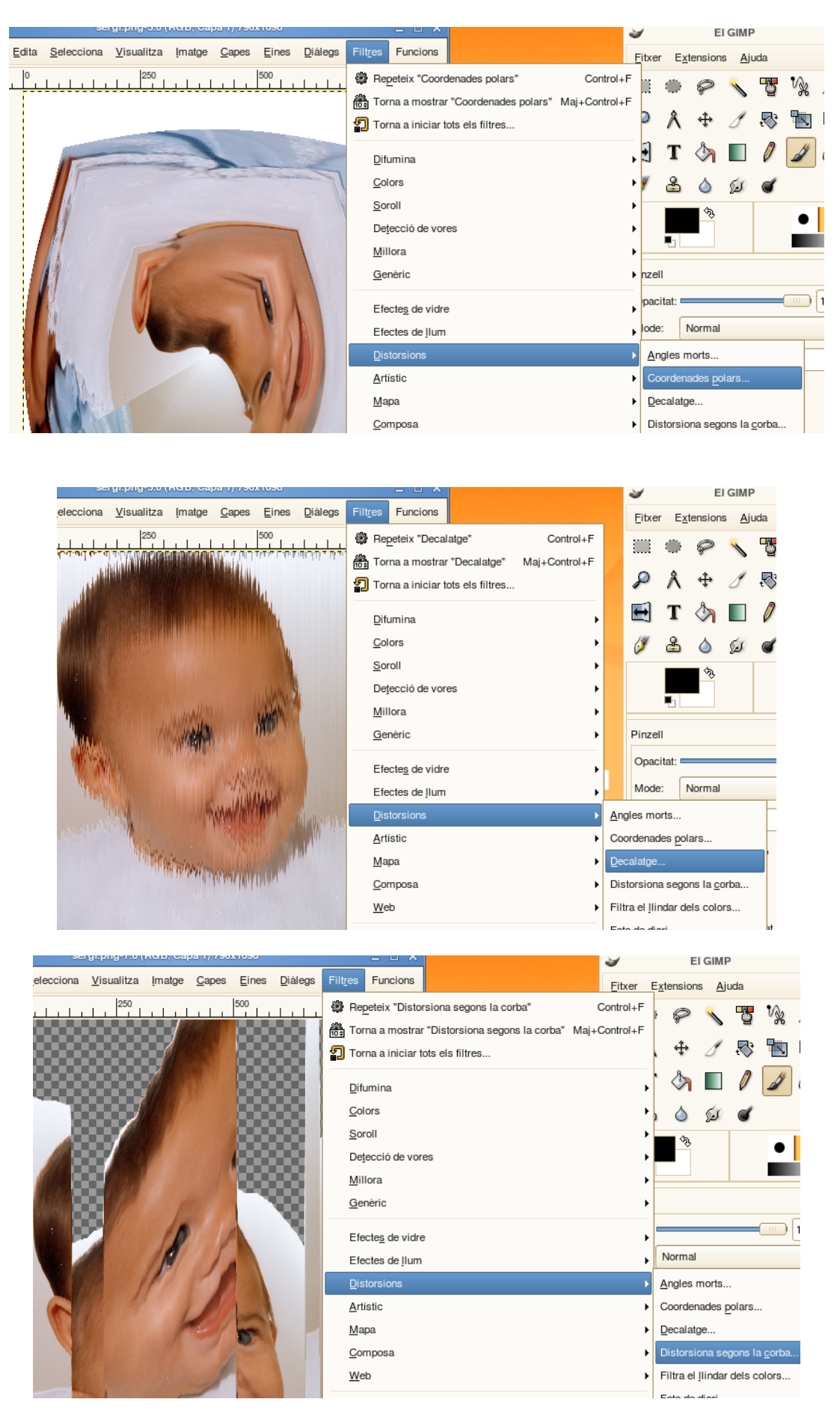

| ~                                    |                    | _      |               |       |                 |                                                                                                    | <b>.</b>                                                                                                    |                                             |                |                |                                    | 2       | 57 E 5        | 22          |
|--------------------------------------|--------------------|--------|---------------|-------|-----------------|----------------------------------------------------------------------------------------------------|----------------------------------------------------------------------------------------------------|---------------------------------------------|----------------|----------------|------------------------------------|---------|---------------|-------------|
| sergi.png-1.0 (RGB, Capa 1) 796x1098 |                    |        |               | _ = × |                 |                                                                                                    |                                                                                                    | 3                                           |                |                | EI GIMP                            |         |               |             |
| a                                    | <u>V</u> isualitza | Imatge | <u>C</u> apes | Eines | <u>D</u> iålegs | Filtres                                                                                                    | Funcions                                                                                                    |                                             |                | Eitxe          | r E <u>x</u>                       | tensior | ns <u>A</u> j | uda         |
|                                      |                    |        |               | 500   |                 | Reg     Tor     Tor     Dift <u>Color     Color     Color  </u> | peteix "Mosa<br>na a mostrar<br>na a iniciar t<br>umina<br>ors<br>roll<br>tecció de vor<br>lora<br>nèric<br>ctes de llum<br>torsions<br>istic<br>pa<br>mposa<br>b | ic òptic" "Mosaic òptic" ots els filtres es | Con<br>Maj+Con | trol+F  trol+F | Apli<br>Apli<br>Mos<br>II:<br>crem | P       |               | 11)<br>ssió |

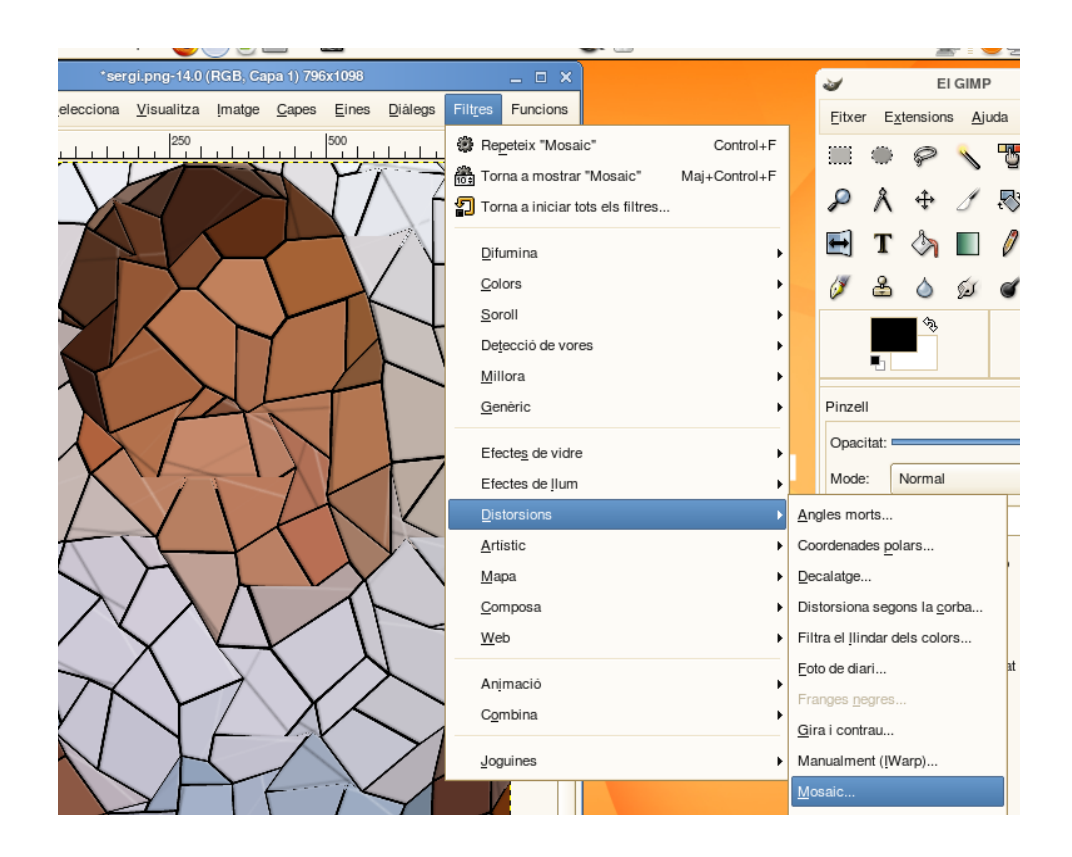

|                                       |                                               |                   |                   | -                 |      | 22  |  |
|---------------------------------------|-----------------------------------------------|-------------------|-------------------|-------------------|------|-----|--|
| rgi.png-12.0 (RGB, Capa 1) 796x1098   | ×                                             | 3                 |                   | EIG               | aimp |     |  |
| Visualitza Imatge Capes Eines Diàlegs | Filtres Funcions                              | Eitx              | er E <u>x</u> te  | ensions           | Aju  | da  |  |
|                                       | Repeteix "Foto de diari" Control+F            |                   | ۲                 | P                 |      | -75 |  |
|                                       | Torna a mostrar "Foto de diari" Maj+Control+F |                   | \$                |                   | ~    |     |  |
|                                       | Torna a iniciar tots els filtres              | 2                 | $\wedge$          | ÷                 | σ    | ť.  |  |
|                                       | <u>D</u> ifumina ►                            | <b></b>           | Т                 | 🖄 [               |      | 0   |  |
|                                       | <u>C</u> olors                                | Ø                 | 8                 | و ک               | كع   | ď   |  |
|                                       | <u>S</u> oroll                                |                   |                   | <b>\$</b>         |      |     |  |
|                                       | Detecció de vores                             |                   |                   |                   |      |     |  |
|                                       | <u>M</u> illora                               | Pinzell           |                   |                   |      |     |  |
|                                       | <u>G</u> enèric                               |                   |                   |                   |      |     |  |
|                                       | Efectes de vidre                              | Opa               | citat: 💳          |                   |      |     |  |
|                                       | Efectes de llum                               | Mod               | le: N             | lormal            |      |     |  |
|                                       | <u>D</u> istorsions ▶                         | <u>A</u> ngles m  | norts             |                   |      |     |  |
|                                       | <u>A</u> rtistic                              | Coordena          | ades <u>p</u> ola | ars               |      |     |  |
|                                       | Mapa •                                        | <u>D</u> ecalatg  | e                 |                   |      |     |  |
|                                       | <u>C</u> omposa                               | Distorsio         | na segoi          | ns la <u>c</u> or | ba   |     |  |
|                                       | Filtra el Ilindar dels colors                 |                   |                   |                   |      |     |  |
|                                       | Animació                                      | Eoto de d         | liari             |                   |      | ıt  |  |
|                                       | Combina                                       | Franges           | negres            |                   |      |     |  |
|                                       |                                               | <u>G</u> ira i co | ntrau             |                   |      |     |  |
|                                       | Joguines •                                    | Manualm           | ent (IWa          | arp)              |      |     |  |

|                                                       |                                                                                                    |                                                                   | <b>a</b> r i 🖉 z               |  |  |
|-------------------------------------------------------|----------------------------------------------------------------------------------------------------|-------------------------------------------------------------------|--------------------------------|--|--|
| 6.0 (RGB, Capa 1) 796x1098                            | ×                                                                                                    | 2                                                                 | EI GIMP                        |  |  |
| za Imatge <u>C</u> apes <u>E</u> ines <u>D</u> iàlegs | Filtres Funcions                                                                                                    | <u>F</u> itxer E <u>x</u> tensio                                  | ons <u>A</u> juda              |  |  |
| 2500<br>                                              | <ul> <li>Repeteix "Onades del mar" Control+F</li> <li>Torna a mostrar "Onades del mar" Maj+Control+F</li> <li>Torna a iniciar tots els filtres</li> </ul> | Ⅲ● <i>♀</i><br>ዖለቀ                                                | <br>∕∕ ∾                       |  |  |
|                                                       | Difumina Di<br>Colors Di<br>Soroll Dejecció de vores Di<br>Millora Dejecció de vidre                                                                      | Pinzell                                                           | ©                              |  |  |
|                                                       | Efectes de llum Destorsions                                                                                                    | Mode: Norma<br>Angles morts<br>Coordenades pola                   | Normal<br>ts<br>es polars      |  |  |
| -                                                     | Mapa Composa D<br>Web                                                                                                    | Decalatge<br>Distorsiona segon<br>Filtra el llindar del           | s la <u>c</u> orba<br>s colors |  |  |
|                                                       | Animació D<br>C <u>o</u> mbina                                                                                                    | Eoto de diari<br>Franges <u>n</u> egres<br><u>G</u> ira i contrau |                                |  |  |
|                                                       | Joguines )                                                                                                    | Manualment (IWar<br>Mosaic<br>Onades del mar<br>Ones circumcèntr  | iques                          |  |  |

És qüestió d'anar provant i observar-ne els resultats.